# راهنمای انتخاب کتاب از سایت ویستور

پیامک نام کاربری ، میزان اعتبار و لینک سایت ثبت سفارش برای اعضای محترم هیات علمی و کارمندان گرامی ارسال خواهد شد. از روز شنبه ۱۸ بهمن تا پایان روز دوشنبه ۲۰ بهمن فرصت دارید طبق راهنمای زیر جهت انتخاب کتاب های خود اقدام نمایید.

خواهشمند است قبل از انتخاب کتاب های خود در سایت ویستور ، به طور دقیق راهنمای زیر را مطالعه نمایید.

## چگونه می توانم وارد سایت ویستور و پنل کاربری خودم شوم؟

۱-با کلیک بر روی لینک ارسالی می توانید به طور مستقیم وارد سایت ویستور شوید. https://vistor.shop

۲-سیس با انتخاب گزینه (ورود/عضویت) در قسمت بالا سمت چپ، وارد سایت شوید. (در عکس با فلش قرمز مشخص شده است)

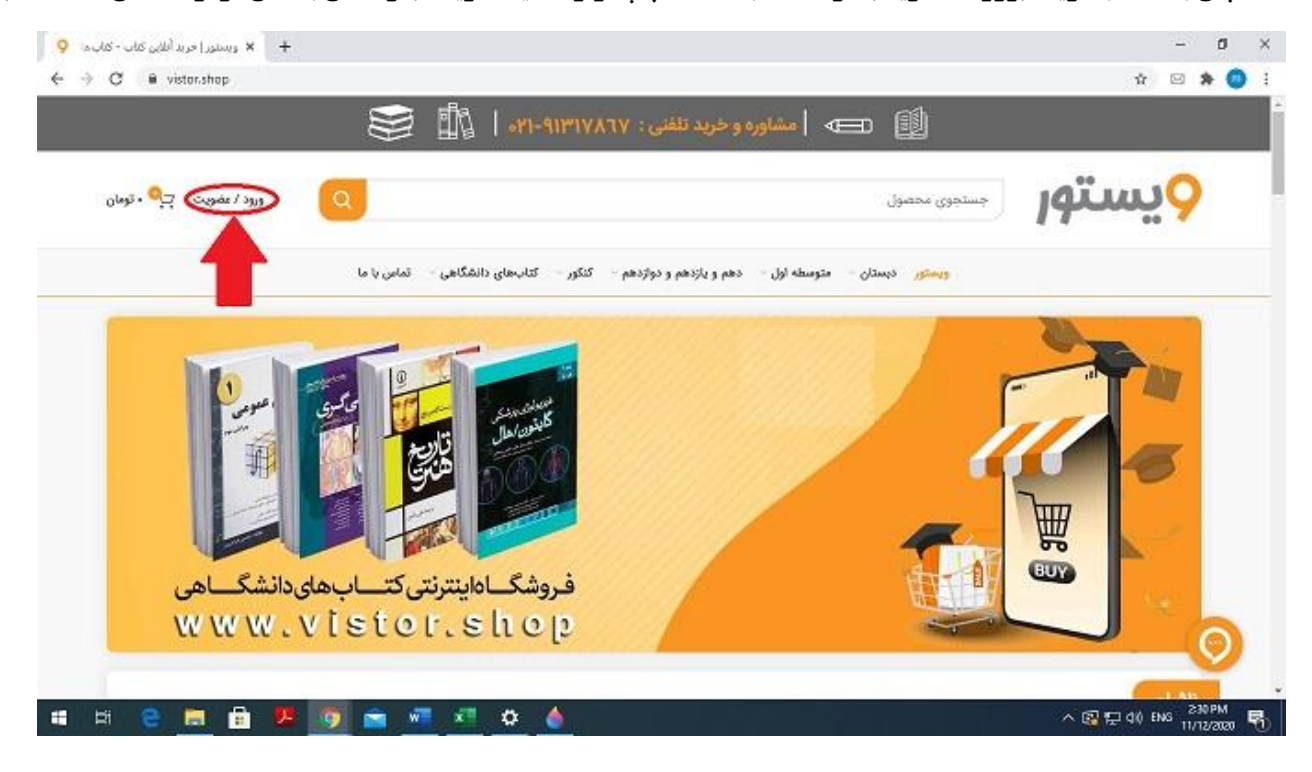

۳-شماره موبایلی که به عنوان نام کاربری برای شما ارسال شده است را در قسمت مربوطه وارد نمایید. (این شماره موبایل همان تلفنی است که شما به عنوان شماره همراه در فرم های مربوط به مشخصات فرزندان ممتاز به اداره کل امور رفاهی دانشگاه یا نماینده رفاهی واحد خود اعلام کرده اید.)

توجه کنید اگر با شماره موبایلی به جز شماره ای که به عنوان نام کاربری برای شما تعیین شده ، وارد سایت شوید ، <mark>کدجایزه برای</mark> شما اعمال نخواهد شد.

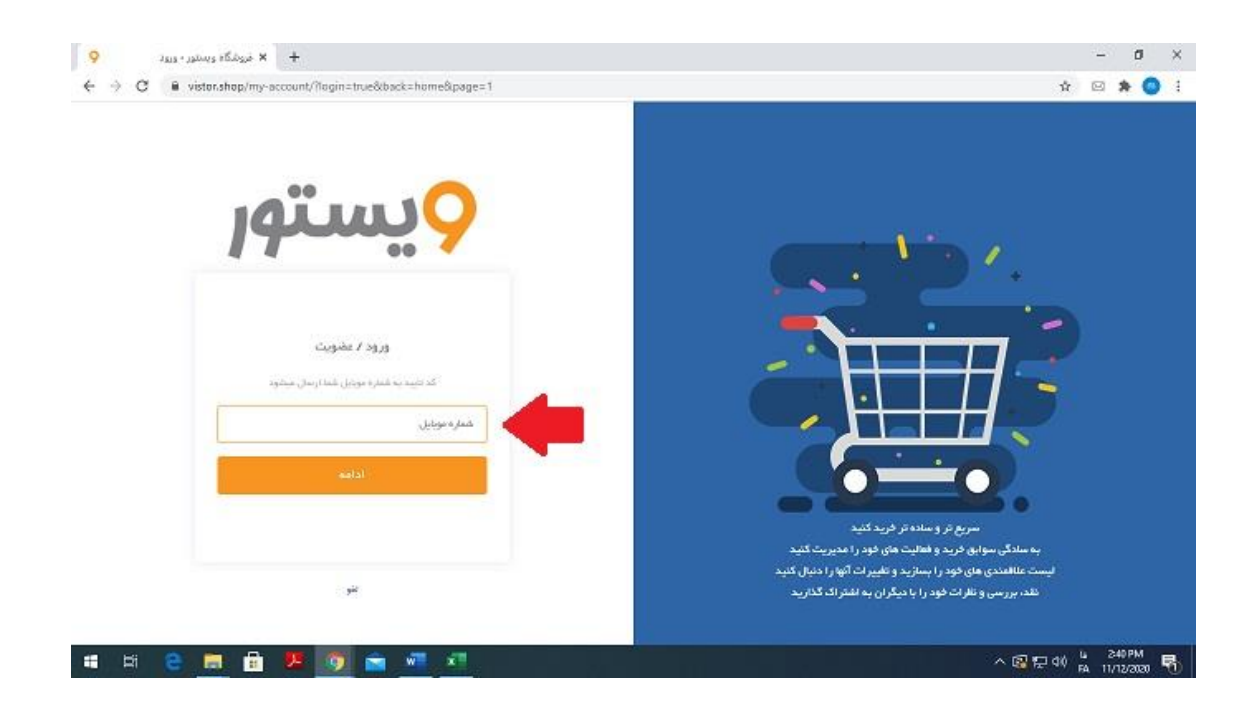

**۴-جهت اعتبارسنجی ، کد تایید ۴ رقمی به همین شماره موبایل وارد شده ، پیامک می شود که تا ۶۰ ثانیه فرصت دارید در بخش** مربوطه وارد کنید.

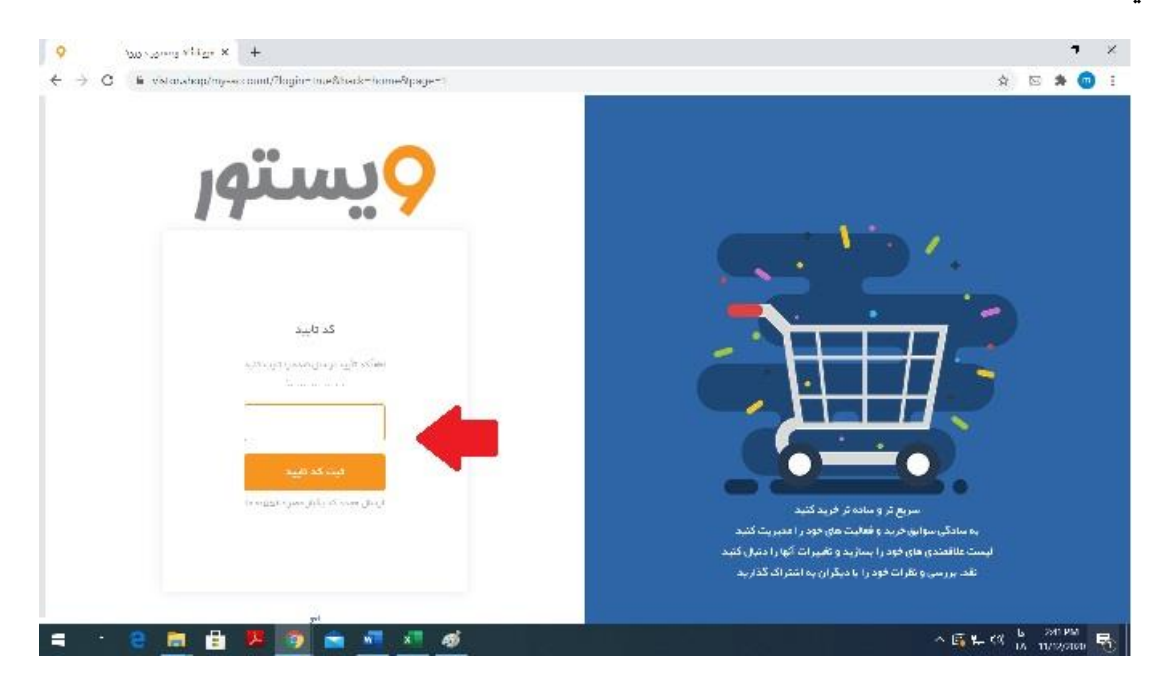

۵- بعد از درج کد تایید وارد صفحه کاربری خود می شوید.

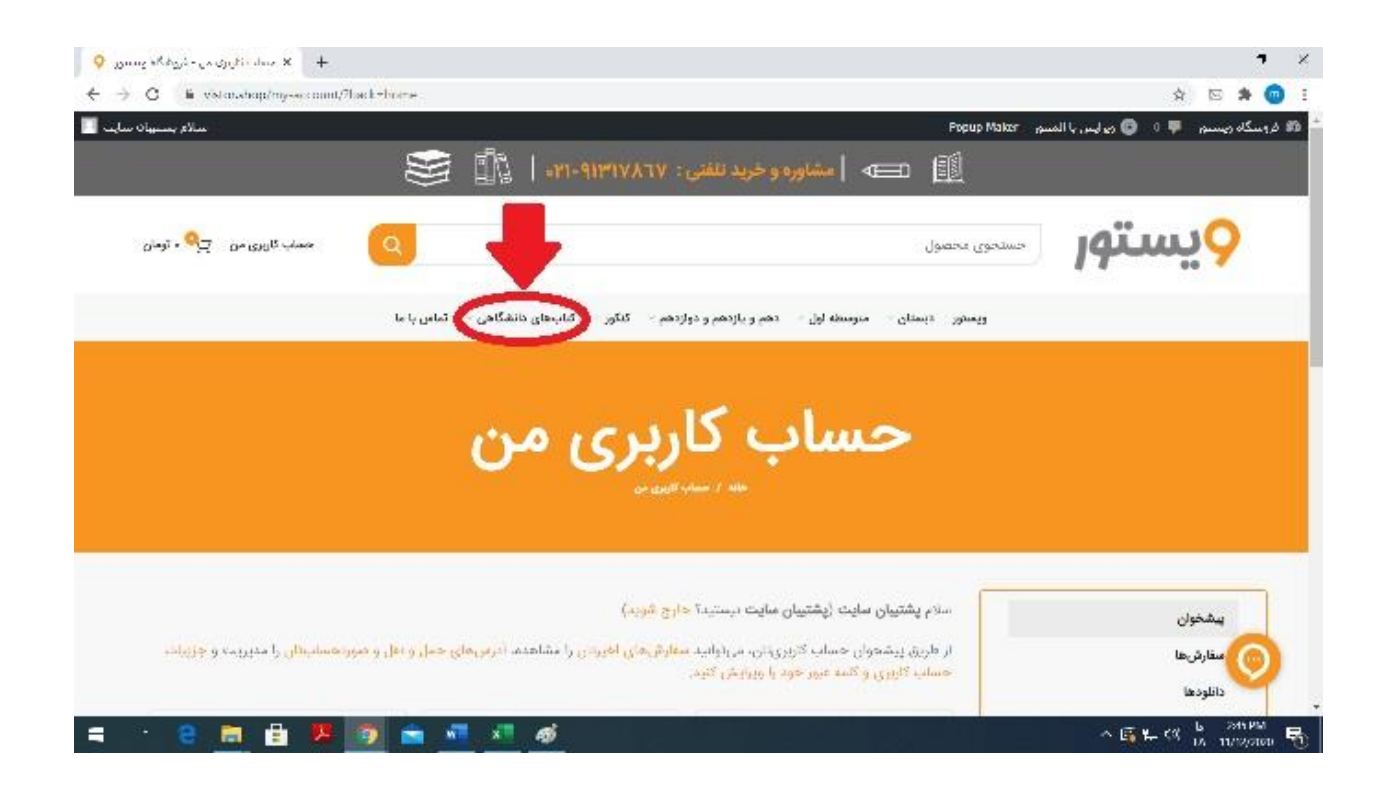

## چگونه کتاب ها را انتخاب کنم؟

پس از انتخاب هر کدام از کتاب های مورد علاقه ، روی دکمه ی (افزودن به سبد خرید) که در زیر قیمت قرار دارد کلیک کنید. با کلیک بر روی این دکمه ، کتاب به سبد خرید شما اضافه می شود و بر روی منوی سمت چپ صفحه اضافه می گردد. به همین ترتیب کتاب های بعدی را انتخاب می کنید. سبدخرید شما و جمع کل سبدخرید شما از سمت چپ صفحه قابل مشاهده می باشد.

تا زمانی که در سبد خریدتان ، بر روی دکمه (ثبت نهایی) کلیک نکرده باشید ، می توانید چندین بار ، کتاب ها را به سبد خریدتان اضافه کرده یا حذف کنید.

### چگونه سفارش خود را نهایی کرده و ثبت کنم؟

- ۱-بعد از نهایی کردن کتاب های انتخابی خود ، وارد سبد خریدتان شوید.
- ۲-یک بار دیگر با دقت کتاب های انتخابی خود را ببینید و اگر نیاز به اصلاح یا تغییر می باشد ، انجام دهید.

**۳-کد جایزه که برای شما پیامک شده است در قسمت کد تخفیف وارد کنید. بعد از درج کد تخفیف ، به میزان اعتباری که به شما** اختصاص داده شده است از مبلغ نهایی شما کسر می شود. اگر کد تخفیف برای شما اعمال نمی شود به این معنا می باشد که با موبایلی که به عنوان نام کاربری شما تعیین شده ، وارد سایت نشده اید. در این صورت می بایست مجددا با موبایل صحیح وارد شده و انتخاب کتاب خود را دوباره انجام دهید.

| سالام بسبيات                   |                                                                                                    | ىرى يا المنبور   Popup Maker                                                       | کاه رسیدم 🔻 د 🕲 رو او                                                                          |
|--------------------------------|----------------------------------------------------------------------------------------------------|------------------------------------------------------------------------------------|------------------------------------------------------------------------------------------------|
| حماب کارین من 🔤 🖓 معرفان ترمان | Q                                                                                                    | مستحوى فحصول                                                                       | 4 min                                                                                          |
|                                | دهم و بازدهم و دوازدهم – گنگور – گناب های دانشگاهی – تماس یا ما                                                        | ويمىتور دېستان - مىرسىغە لېل -                                                     |                                                                                                |
|                                |                                                                                                    |                                                                                    |                                                                                                |
|                                | » <b>نسویہ حساب</b> ددمین مرید                                                                                         | سبد حريد                                                                           |                                                                                                |
|                                | • <b>نسویه حساب</b> ← تدمین جرید                                                                                       | سيد حريد                                                                           |                                                                                                |
|                                | • نسویه حساب 🔶 ندمین خرید                                                                                              | مد ایند حرید                                                                       | که تخفیف دارید؟ برای نوشت                                                                      |
|                                | <ul> <li>نسویه حساب</li> <li>ندمین خرید</li> <li>مفارش شما</li> </ul>                                                  | مید خرید<br>و کداینیا کیک کید<br>مل و نقل                                          | کد تغلیف داریدهٔ ایرای نوفت<br>محمورت حساب و ح                                                 |
|                                | <ul> <li>نسویه حساب</li> <li>نمین خرید</li> <li>سفارش شما</li> </ul>                                                   | سید خرید<br>و کد اینیا کلیک کلید<br>مل و نقل                                       | کد تشیف دارید؟ برای نوش:<br>صورت حساب و ح<br>نام *                                             |
| جمع جزه                        | • تشویه حساب • تکنیل خرید<br>سفارش شما<br>محصول                                                                        | سید عرید<br>و کد لیبا کیک کید<br>مل و نقل<br>نام خاوادی *                          | کد تعلیف دارید؟ برای نوش:<br>صورت حساب و ح<br>نام *                                            |
| <b>جمع جزء</b><br>منبي6ة يومان | <ul> <li>کسویه حساب سی کنین خرید</li> <li>مفارش شما</li> <li>محصول</li> <li>امول حسابدای ا انتشارات معار ×۱</li> </ul> | سید خرید<br><sub>و ک</sub> د لیبا کیک کید<br>مل و نقل<br><sup>بام</sup> خانوادگی * | کد تعلیف دارید <sup>و</sup> بر <mark>ای نوفت</mark><br><b>صورت حساب و ح</b><br>افر-ره -رو،دل * |

توجه۱: کد جایزه و اعتبار اختصاص یافته به شما ، فقط برای یک بار خرید قابل استفاده است. مثلا اگر شما ۳۰۰ هزار تومان اعتبار جایزه دارید و مبلغ کتاب هایی که در سبد خریدتان انتخاب کرده اید ، ۲۵۰ هزار تومان شده است ، بعد از تسویه نهایی و درج کد جایزه و کلیک بر روی دکمه (ثبت سفارش) ، ۵۰ هزار تومان اعتبار باقی مانده شما ، صفر شده و از بین می رود. به همین دلیل خواهشمندیم در انتخاب کتاب های خود دقت کنید و از تمامی مبلغ اعتبار و کد جایزه تان در همان سفارش اول استفاده کنید

توجه۲: اگر مبلغ کتاب های انتخاب شده توسط شما ، بیش از مبلغ اعتبارتان باشد ، مبلغ اضافی را می بایست از درگاه سایت پرداخت نمایید.

#### **چگونه سفارش خود را دریافت می کنم؟**

بعد از اتمام زمان سفارشات در پایان روز یک شنبه ۱۹ بهمن ، تامین و بسته بندی کتاب ها آغاز شده و به نمایندگان هر بخش از دانشگاه تهران تحویل داده خواهد شد و بعد از اطلاع رسانی توسط این همکاران به شما ، جهت دریافت جایزه خود به واحد مربوطه مراجعه خواهید کرد.

باتوجه به تعدد کتاب ها و ذکر این نکته که کتاب ها به صورت روزانه از ناشران تهیه و تامین می گردد ، احتمال دارد بعضی از کتاب هایی که شما سفارش می دهید ، در زمان سفارش ، موجود نباشد. در صورت عدم موجودی کتاب توسط همکاران ما به شما اطلاع رسانی خواهد شد.

#### در صورت بروز اشکال در ورود به سایت ، انتخاب کتاب ها و ... چگونه رفع اشکال کنم؟

خواهشمند است قبل از انتخاب کتاب ها ، حتما راهنمای بالا را به دقت بخوانید و در صورتی که مشکل شما برطرف نشد با شماره ۲۱۹۱۳۱۷۸۶۷ خانم منصوری (روزهای شنبه تا ۵شنبه از ساعت ۹:۳۰ تا ۱۷) تماس گرفته و مشکل خود را مطرح کنید.